# Project Grant Budgets for Sponsored Programs

### Parent Budget

• <u>**Parent Budget</u>** – Previously known as the spending authority or overall project grant amount.</u>

- These budgets are contained in the budget ledger named "<u>SPONPARENT</u>".

# **Child Budget**

- <u>Child Budget</u> Each parent budget has multiple child budgets.
  - These budgets are posted to the budget ledger named "<u>SPONCHILD</u>".
  - Detail the chartfield distributions designated for expenditures.
  - The relationship between the parent budget and child budget is like the past relationship of APPROP to ORG in funds 10-17.

**Budgeting Direct and Indirect Dollars for Sponsored Programs** 

- Direct and Indirect dollars will be budgeted separately within the parent level.
- This will ensure that direct dollars do not exceed the maximum amount awarded by the sponsor.

### **Parent-Child Budget Relationship**

**SPONPARENT** (Parent Budgets) Fund: 20 Program: RESCH Account: DIREXP Dept: ALL Class: 225 Project: 2000001 Amount: \$10,000 Fund: 20 Program: RESCH Account: INDEXP Dept: ALL Class: 225 Project: 2000001 Amount: \$4,700

Fund: 20 Program: RESCH Account: UCLASS Dept: 0910 Class: 225 Project: 2000001 Amount: \$8,000 Fund: 20 Program: RESCH Account: FRINGE Dept: 0910 Class: 225 Project: 2000001 Amount: \$2,000

### **SPONCHILD**

(Child Budgets)

Fund: 20 Program: RESCH Account: FACADM Dept: 0910 Class: 225 Project: 2000001 Amount: \$4,700

# Establishing Parent and Child Budgets

 Parent and Child budgets will be established by Sponsored Programs Accounting (SPAA) as new awards or modifications to existing awards are received.

## **Controlled Budgets**

- Projects with multiple departments or where the sponsor requires approval for budget amendments.
- Require that a child budget be established for the unique chartfield distribution of the transaction <u>and</u> there must be sufficient dollars remaining in that child budget before the transaction can pass budget checking.
- Projects with equipment or participant support budgeted are controlled budgets.

### **Track Budgets**

 A budget must be set up at the child level for that chartfield distribution, and sufficient dollars must be remaining at the parent level before a transaction will pass budget checking.

## **Budget Amendments**

- Child Budget will be entered directly into CUBS by users and approved by SPAA.
- Will no longer be accepted via email. (<u>Notifications</u> to SPAA are acceptable).
- <u>No amendment should be entered into CUBS until all</u> required approvals have been received.
- If a project requires sponsor approval, SPAA will need the sponsor approval before the amendment can be processed.

### Select 'Budget Journals' Task from the Main Menu

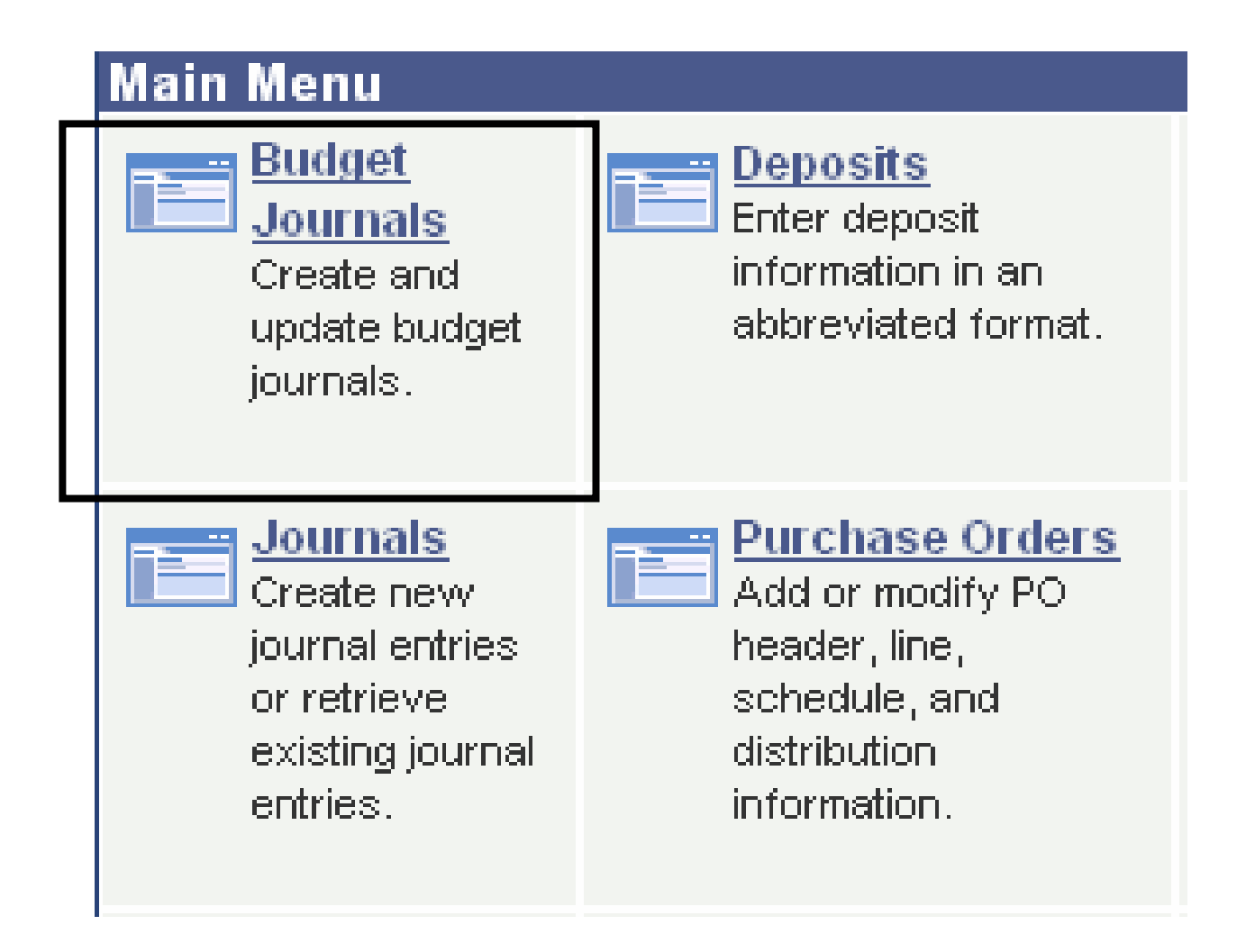

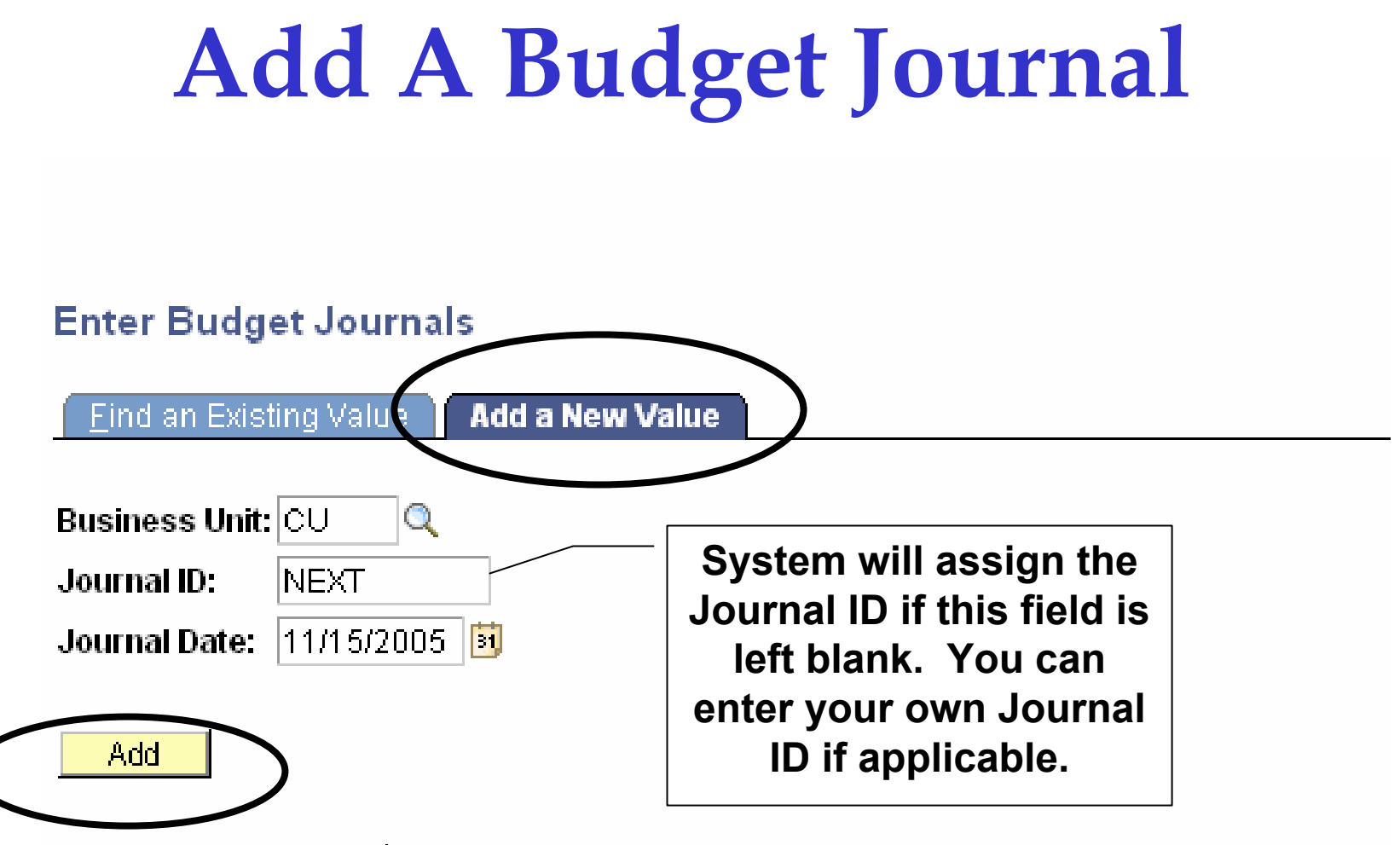

Find an Existing Value | Add a New Value

### **Minimize the Menu**

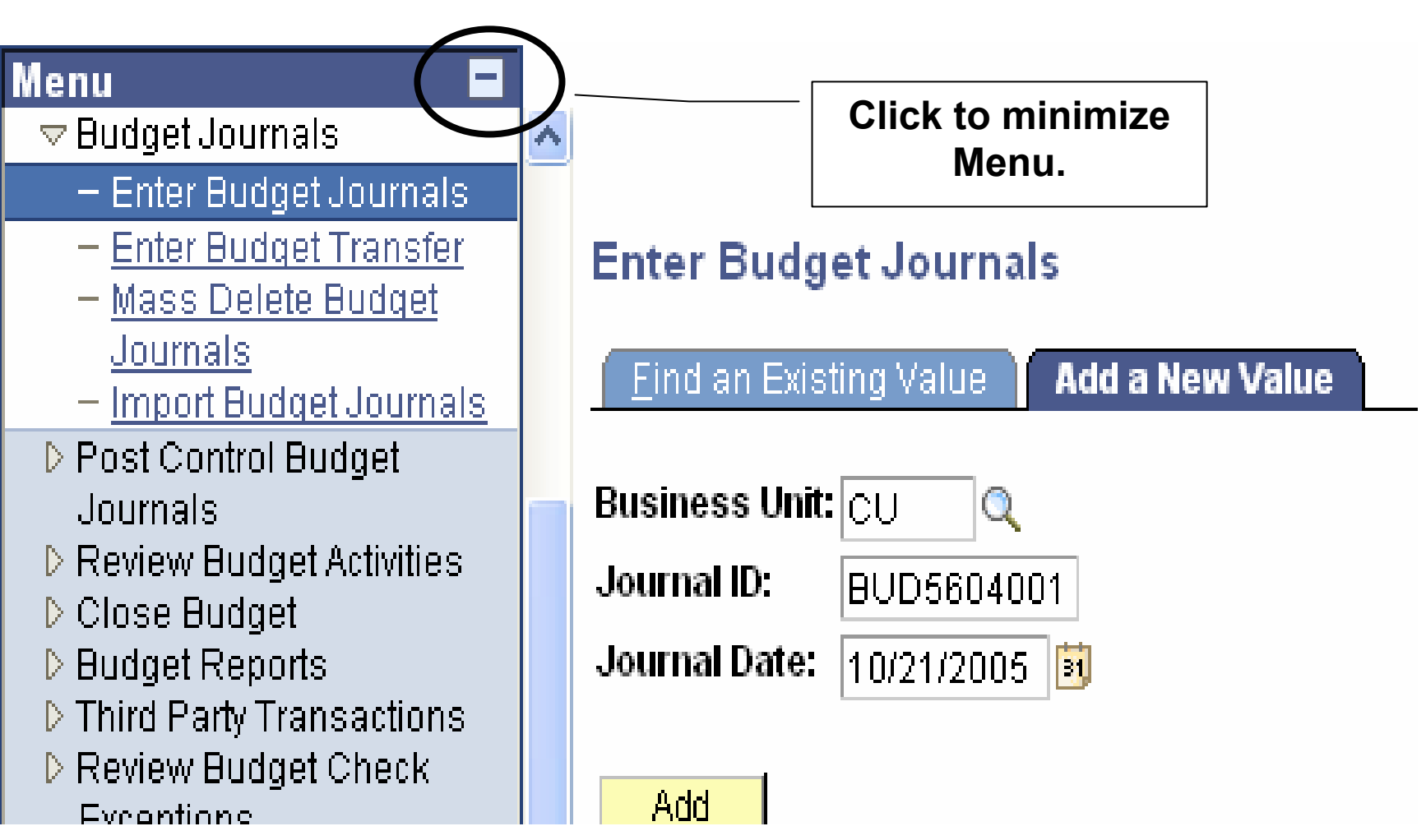

### Enter a Ledger Group

| Budget Header Budget Lines Budget Errors |                |              |         |    |
|------------------------------------------|----------------|--------------|---------|----|
| Unit: CU Journal ID: NEXT                | Date: 1        | 1/15/2005    |         |    |
| *Ledger Group: SPONCHILD Q               | Fiscal Year:   | Period:      |         |    |
| Control ChartField:                      | *Currency:     |              |         |    |
| Budget Header Status: None               | Rate Type:     |              |         |    |
|                                          | Exchange Rate: | 1.0000000    | 1       |    |
|                                          | Cur Effdt:     | 11/15/2005 🛐 |         |    |
| Budget Amendment Reference:              | Budget Type:   |              |         |    |
| Long Description:                        | budget type.   |              |         |    |
|                                          |                |              | ~       |    |
|                                          |                |              |         |    |
|                                          |                |              | <u></u> |    |
| 🗐 Save) 🖅 Notify                         |                |              |         | E• |

Budget Header | Budget Lines | Budget Errors

# **Ledger Group Descriptions**

### Look Up Ledger Group

#### Cancel

#### Search Results

| View All             |              | First ┥ 1-9 of 9 🕞 Last        |
|----------------------|--------------|--------------------------------|
| <u>Business Unit</u> | Ledger Group | Description                    |
| <u>cu</u>            | AP ENC       | AP Encumbrances                |
| <u>cu</u>            | CH CNTL      | Child Control                  |
| <u>cu</u>            | PA CNTL      | Parent Control                 |
| <u>cu</u>            | PLANTFUND    | Plant Fund                     |
| <u>cu</u>            | SPONCHILD    | Sponsored Activity Child Budg  |
| <u>cu</u>            | SPONPARENT   | Sponsored Activity Parent      |
| <u>cu</u>            | APPROP       | Appropriation Budget Ledger    |
| CU                   | <u>ORG</u>   | Organization Budget Ledger     |
| <u>cu</u>            | REVEST       | Revenue Estimate Budget Ledger |

| Ledger    | Description                                      |  |  |  |  |  |
|-----------|--------------------------------------------------|--|--|--|--|--|
| group     |                                                  |  |  |  |  |  |
| ORG       | Funds 10-17                                      |  |  |  |  |  |
| SPONCHILD | Sponsored<br>Research<br>Funds 19, 20,<br>82, 83 |  |  |  |  |  |
| CH CNTL   | All other<br>funds                               |  |  |  |  |  |

### **Reference and Description**

| Budget Header    | Budget Lines Budget Errors        |                             |
|------------------|-----------------------------------|-----------------------------|
| Unit:            | CU Journal ID: NEXT               | Date: 11/15/2005            |
| *Ledger Group:   | SPONCHILD                         | Fiscal Year: 2006 Period: 5 |
| Control ChartFie | ld: Project                       | *Currency: USD 🔍            |
| Budget Header S  | Status: None                      | Rate Type: CRRNT Q          |
|                  |                                   | Exchange Rate: 1.00000000   |
|                  |                                   | Cur Effdt: 11/15/2005 🛐     |
| Budget Amendm    | ent Reference:                    |                             |
| CU PI authorized | 1 11/10/05                        | Budget Type: Expense        |
| Long Description | n:                                |                             |
| Move funds from  | GRAD to TRAVEL to cover current a | mount needed for project.   |
|                  |                                   |                             |
|                  |                                   | ~                           |
| L                |                                   |                             |

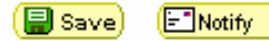

🛃 Add) 🖉 Update/Display

Budget Header | Budget Lines | Budget Errors

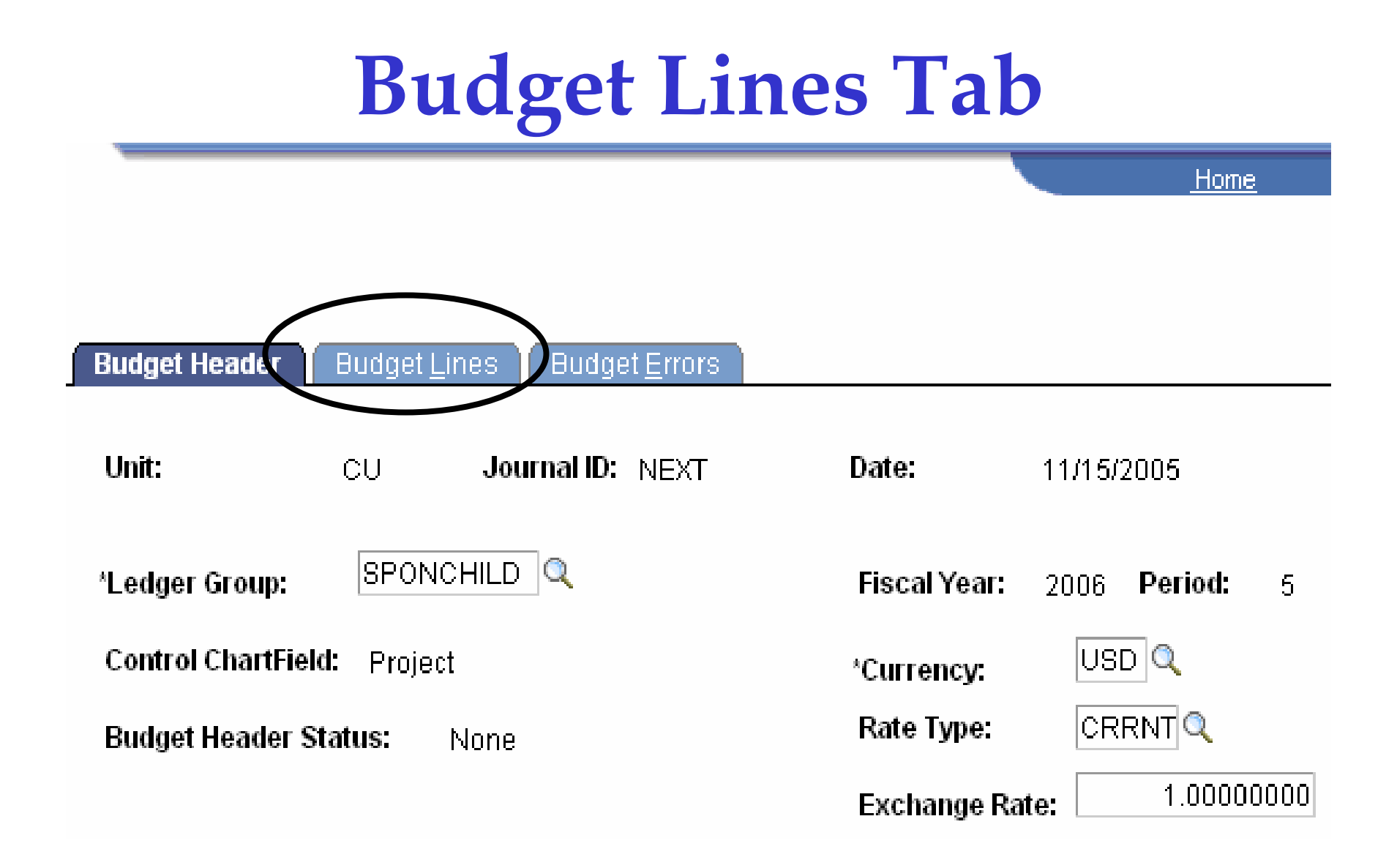

## **Budget Line Information**

New Window | Customize Page | http://www.window

| Budget <u>H</u>                                         | leader (    | Budget Lines      | Budget <u>E</u> rro | Head              | er Infor                  | matior       | <u>ו</u>                          |                      |                 |         |
|---------------------------------------------------------|-------------|-------------------|---------------------|-------------------|---------------------------|--------------|-----------------------------------|----------------------|-----------------|---------|
| Unit:                                                   | CU          | Journal ID        | ): NEXT             | Date:             | 11/15/2005<br><b>Pr</b> / | ; Buda       | yet Head<br><sup>9</sup> ost Jour | ler Status:<br>mal 🗸 | None<br>Process |         |
| Lines Chartfields and Amounts Base Currency Details (E) |             |                   |                     |                   |                           |              |                                   |                      |                 |         |
| <u>Delete</u>                                           | Line        | <u>Ledger</u>     | Speed Type          | *Account          | <u>Fund</u>               | <u>*Dept</u> |                                   | Program              | <u>Class</u>    | Project |
|                                                         | 1           | SPONCHBD          | Speed Type          | Q                 | Q                         |              | Q                                 | Q                    | Q               |         |
| Lines to a                                              | dd 1        | + -               | 🗘 Journ:            | al Line Copy Down | From Line                 | e: 🗌 T       | o: 🗌                              | Generate E           | Judget Perioc   | Lines   |
| Totala                                                  | 105.        | Total Debits      |                     | Total Ci          | edits:                    |              |                                   |                      |                 |         |
| l total Lir                                             | <b>C</b> 3. | i ottai io onitot |                     |                   |                           |              |                                   |                      |                 |         |
| 1 otal Lin                                              | 63.         | 0.00              |                     | 0.00              |                           |              |                                   |                      |                 |         |

### **Enter Chartfields**

New Window Customize Pag

| Budget        | <u>H</u> eader      | Budget Lines             | Budget <u>E</u> rro | ors              |                   |                  |                               |                      |                 |            |
|---------------|---------------------|--------------------------|---------------------|------------------|-------------------|------------------|-------------------------------|----------------------|-----------------|------------|
| Unit:         | CU                  | Journal IE               | ): NEXT             | Date:            | 11/15/20<br>F     | 05 B<br>Process: | Post Jour                     | ler Status:<br>mal 🔽 | None<br>Process | 3          |
| ▼ Lines       |                     |                          |                     |                  |                   |                  |                               |                      |                 |            |
| Chart         | fields and <i>l</i> | Amounts 📔 🗄as            | se Currency Det     | aile <b>Feed</b> |                   |                  |                               |                      |                 |            |
| <u>Delete</u> | Line                | <u>Ledger</u>            | <u>Speed Tyre</u>   | *Account         | <u>Fund</u>       | <u>*Dept</u>     |                               | <u>Program</u>       | <u>Class</u>    | Project    |
|               | 1                   | SPONCHBD                 | Speed Type          | GRAD             | 20 0              | 0978             | Q                             | RESCHQ               | 215 🔍           | 2004310    |
|               |                     |                          |                     |                  |                   |                  |                               |                      |                 |            |
| Lines to      | add 1               | + -                      | 🤣 Journ             | al Line Copy Dov | <u>wn</u> From Li | ne:              | To:                           | Generate E           | Budget Perio    | d Lines    |
| Totals        |                     |                          |                     |                  |                   |                  |                               |                      |                 |            |
| Total L       | ines:               | Total Debits:            | :                   | Tota             | Credits:          |                  |                               |                      |                 |            |
| 1             |                     | 0.00                     |                     | 7,5              | 00.00             |                  |                               |                      |                 |            |
| 📳 Save        | E Notify            |                          |                     |                  | <b></b>           |                  |                               |                      | <b></b>         |            |
| Budget H      | eader   Bud         | lget Lines   <u>Bud(</u> | get Errors          |                  |                   |                  | <u>Customize</u>   <u>Fir</u> | nd   View All   🏙    | First 🖪 1 of 1  | ▶ Last     |
|               |                     |                          |                     |                  | Set Options       | Currency /       | A <u>mount</u>                |                      | Ref             |            |
|               |                     |                          |                     |                  | Set Options       | USD 🔍 🛛          | 7,500.00                      |                      | WILSON          | <b>+ -</b> |
|               |                     |                          |                     |                  | 0                 |                  |                               |                      |                 |            |

# **Roll Up Levels**

| Account | UCLASS, TRAVEL, OTHER, etc. |
|---------|-----------------------------|
| Program | INSTR, RESCH, PUBSV, etc.   |
| Dept    | 5306, 1301, 0921, etc.      |
| Class   | 200, 215, 223, 245, etc.    |

### Insert Row, and Enter Next Line Information

|                   |            |               |             |                  |            | Custom         | ize   Finc | <u>I</u>   Vie | ew All       |          | First  | 🔳 1-2 of 2     | 🕑 Last       | t            |            |
|-------------------|------------|---------------|-------------|------------------|------------|----------------|------------|----------------|--------------|----------|--------|----------------|--------------|--------------|------------|
|                   |            |               |             |                  |            |                |            | _              |              |          |        |                |              |              |            |
|                   |            | Se            | t Options   | s <u>C</u>       | urrency    | Amount         |            |                |              |          |        | Ref            |              |              |            |
|                   |            | _ <b>_</b>    | et Option   | s U              | SD 🔍       | 7,500.00       | )          |                |              |          |        | WILSON         |              | Ð            | -          |
|                   |            |               |             |                  |            |                |            |                |              |          |        | INC.           |              | Cusi         | оппие паце |
| Budget <u>H</u> i | eader B    | udget Lines   | Budg        | jet <u>E</u> rro | ors        |                |            |                |              |          |        |                |              |              |            |
| 11 24             |            |               | 10.         |                  |            |                |            |                |              | udant II | a a du | er Etetuer     | blong        |              |            |
| Unit:             | CU         | Journal       | ID: N       | EXI              | U          | ate:           | 11/15      | 0000           | ) 6          | uaget H  | eade   | er Status:     | Proc         | -<br>P 2 2 9 | 1          |
|                   |            |               |             |                  |            |                |            | Pr             | ocess:       | PostJ    | ourr   | nal 🚩          | 1100         | 633          |            |
| Lines             |            |               |             |                  |            |                |            |                |              |          |        |                |              |              |            |
| Chartfie          | lds and Am | nounts        | lase Curren |                  | ails 📴     | <u> </u>       | ,          |                |              |          |        |                |              |              |            |
| <u>Delete</u>     | Line       | <u>Ledger</u> | Speed       | Туре             | *Account   |                | Fund       |                | <u>*Dept</u> |          |        | <u>Program</u> | <u>Class</u> |              | Project    |
|                   | 1 :        | SPONCHBI      | D Speed     | Түре             | GRAD       | Q              | 20         | Q              | 0978         |          | Q      | RESCH 🔍        | 215          | Q            | 2004310    |
|                   | 2          | SPONCHB       | D Speed     | Түре             | TRAVEL     | Q              | 20         | Q              | 0978         |          | Q      | RESCH 🔍        | 215          | Q            | 2004310    |
| Lincoto o         | <b>.</b>   | F F           | e.          | lourn            | al Line Co | ny Down        | Fron       | n Line         | e:           | To:      |        | Generate B     | udget P      | eriod        | Lines      |
| Lines to a        | aa .       |               |             | <u></u>          |            | <u>py Down</u> |            |                |              |          |        |                |              |              |            |
| Totals            |            |               |             |                  |            |                |            |                |              |          |        |                |              |              |            |
| Total Lin         | es:        | Total Debi    | ts:         |                  |            | Total Ci       | redits:    |                |              |          |        |                |              |              |            |
| 2                 |            | 0.00          |             |                  |            | 7,500.         | 00         |                |              |          |        |                |              |              |            |
| 📳 Save)           | Notify     |               |             |                  |            |                |            |                |              |          |        |                |              |              |            |

Budget Header | Budget Lines | Budget Errors

### **Process**

| Budge    | t <u>H</u> eader                                                                        | Budget Lines            | Budget <u>E</u> rro | ors      |          |                |         |              |              |                |              |     |         |
|----------|-----------------------------------------------------------------------------------------|-------------------------|---------------------|----------|----------|----------------|---------|--------------|--------------|----------------|--------------|-----|---------|
| Unit:    | CU                                                                                      | Journal IE              | ): K00037           | 8626 Da  | te:      | 11/1           | 5/2009  | 5 В          | udget Head   | ler Status:    | None         |     |         |
|          |                                                                                         |                         |                     |          |          |                | Pr      | ocess:       | PostJou      | rnal 🔽         | Proc         | ess |         |
| T Line:  | ▼ Lines                                                                                 |                         |                     |          |          |                |         |              |              |                |              |     |         |
| Char     | tfields and A                                                                           | Amounts Bas             | se Currency Det     | ails 🛄   | )        | -              |         |              |              |                |              |     |         |
| Delete   | Line                                                                                    | Ledger                  | Speed Type          | *Account |          | Fund           | _       | <u>*Dept</u> |              | <u>Program</u> | <u>Class</u> | _   | Project |
|          | 1                                                                                       | SPONCHBD                | Speed Type          | GRAD     | Q        | 20             | Q       | 0978         | Q            | RESCHQ         | 215          | Q   | 2004310 |
|          | 2                                                                                       | SPONCHBD                | Speed Type          | TRAVEL   | Q        | 20             | Q       | 0978         | Q            | RESCHQ         | 215          | Q   | 2004310 |
| Lines to | Lines to add 1 🛨 🗖 🗘 Journal Line Conv Down From Line: To: Generate Budget Period Lines |                         |                     |          |          |                |         |              |              |                |              |     |         |
| Total    | Lines:                                                                                  | Total Debits            | :                   |          | Total Ci | edits:         |         |              |              |                |              |     |         |
| 2        |                                                                                         | 0.00                    |                     |          | 15,000   | 0.00           |         |              |              |                |              |     |         |
| 📳 Save   | e) Q Return                                                                             | to Search) 🖃 Not        | ify )               |          |          |                |         |              |              |                |              |     |         |
| Budget F | <u>leader</u>   Bud                                                                     | lget Lines   <u>Bud</u> | get Errors          |          |          |                |         |              |              |                |              |     |         |
|          |                                                                                         |                         |                     | Are you  | sure th  | at you v<br>No | vant to | o post tř    | nis journal? | (5010,45)      |              |     |         |

### **Budget Header Status**

New Window Customi:

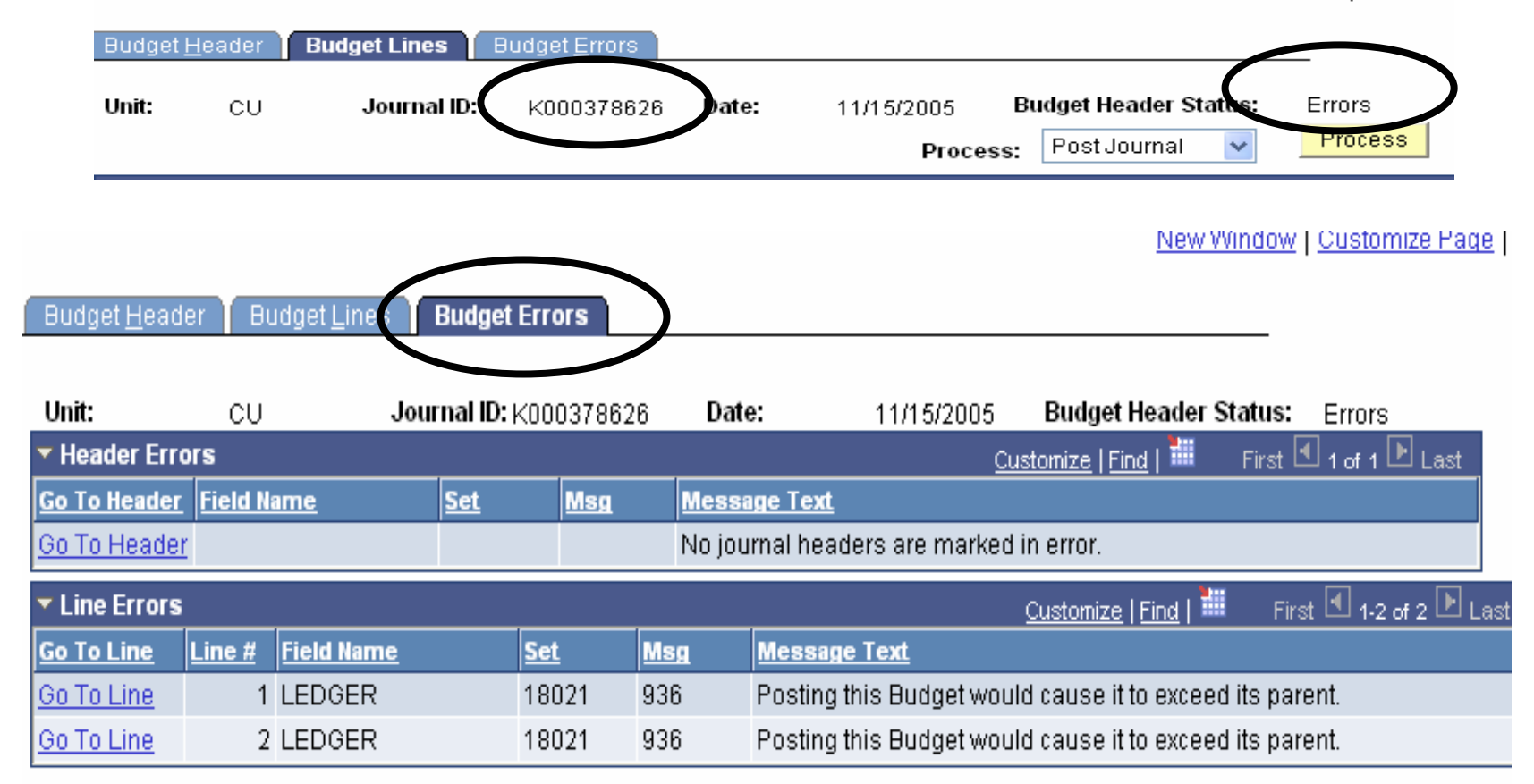

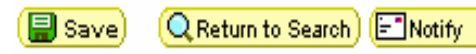

🛃 🗛 🖉 🖉 Update/Di

Budget Header | Budget Lines | Budget Errors

### Delete an Un-posted Budget Journal

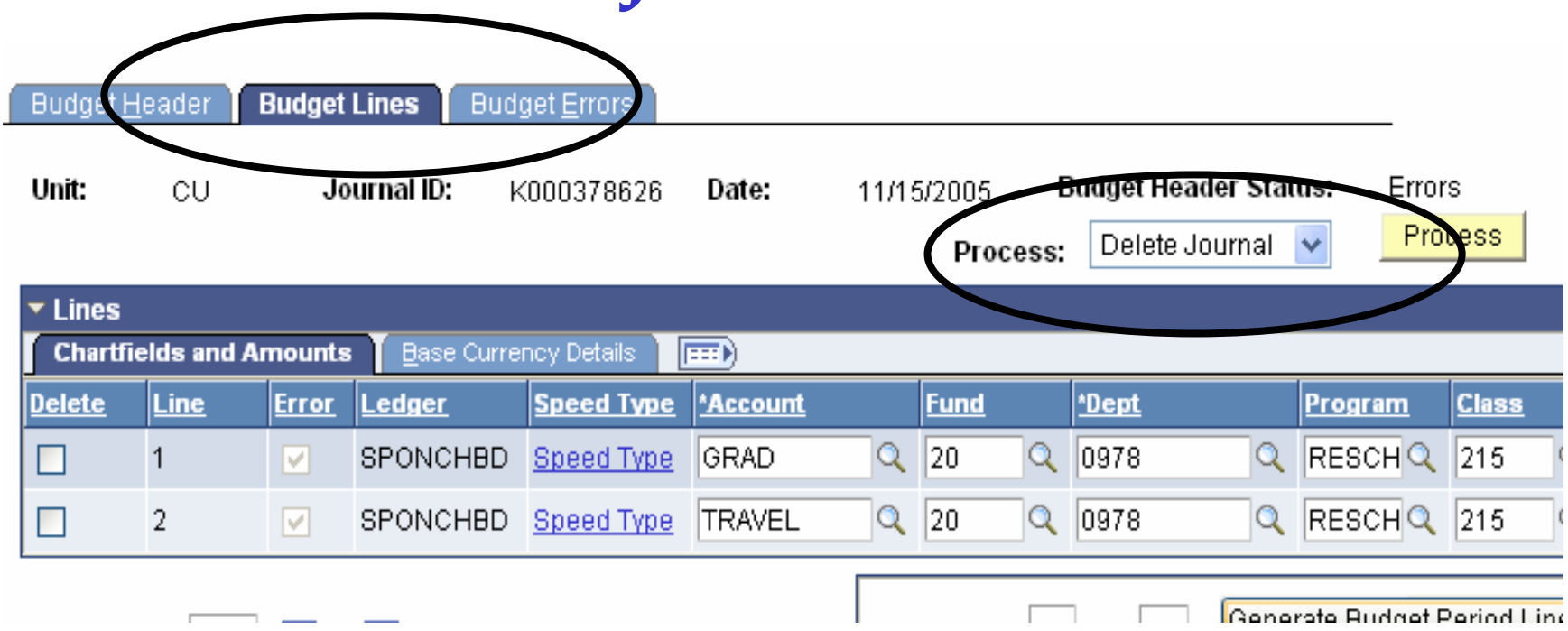

### View an Existing Budget Journal

Enter Budget Journals

Enter any information you have and click Search. Leave fields blank for a list of all values.

| Find an Existing Value Add a New Value           |                 |       |    |   |  |  |  |  |  |
|--------------------------------------------------|-----------------|-------|----|---|--|--|--|--|--|
|                                                  |                 |       |    |   |  |  |  |  |  |
| Business Unit:                                   | = 🖌             | CU    | Q  |   |  |  |  |  |  |
| Journal ID:                                      | begins with 🔽   | K0037 |    |   |  |  |  |  |  |
| Journal Date:                                    | = 🗸             |       | 31 |   |  |  |  |  |  |
| UnPost Sequence:                                 | - *             |       |    | _ |  |  |  |  |  |
| Budget Header Status:                            | - *             |       | *  |   |  |  |  |  |  |
| Description:                                     | begins with 🔽   |       |    |   |  |  |  |  |  |
| Case Sensitive                                   |                 |       |    |   |  |  |  |  |  |
| Search Clear Basic Search 📳 Save Search Criteria |                 |       |    |   |  |  |  |  |  |
| Find an Existing Value                           | Add a New Value | 2     |    |   |  |  |  |  |  |

## **Select the Budget Journal**

#### Enter Budget Journals

Enter any information you have and click Search. Leave fields blank for a list of all values.

| Find an Existing Value |            |       |                  |    |  |  |  |  |  |
|------------------------|------------|-------|------------------|----|--|--|--|--|--|
| Pueinece Unit:         |            |       | <u>eu</u>        |    |  |  |  |  |  |
| Dusiness onic.         | - <b>*</b> |       | LCO<br>Magazagag |    |  |  |  |  |  |
| Journal ID:            | begins wi  | itn 💌 | KUU378626        | ]  |  |  |  |  |  |
| Journal Date:          | =          | *     |                  | 81 |  |  |  |  |  |
| UnPost Sequence:       | =          | *     |                  |    |  |  |  |  |  |
| Budget Header Status:  | =          | *     |                  | *  |  |  |  |  |  |
| Description:           | begins wi  | ith 🔽 |                  |    |  |  |  |  |  |
| Case Sensitive         |            |       |                  |    |  |  |  |  |  |
|                        |            |       |                  |    |  |  |  |  |  |

Search Clear

Basic Search 🔲 Save Search Criteria

#### Search Results

| View All First 🚽 1-43 of 43 🕞 |                   |              |              |                      |                |  |  |  |  |
|-------------------------------|-------------------|--------------|--------------|----------------------|----------------|--|--|--|--|
| Business Unit                 | Journal ID        | Journal Date | Ledger Group | Budget Header Status | Description    |  |  |  |  |
| <u>CU</u>                     | K000378526        | 10/26/2005   | <u>ORG</u>   | Errors               | test           |  |  |  |  |
| <u>cu</u>                     | K000378527        | 10/26/2005   | <u>ORG</u>   | Errors               | (blank)        |  |  |  |  |
| <u>CU</u>                     | K000378532        | 07/01/2005   | SPONCHILD    | Posted               | Initial Budget |  |  |  |  |
| <u>cu</u>                     | K000378533        | 10/25/2005   | <u>ORG</u>   | Errors               | NN6100         |  |  |  |  |
| <u>cu</u>                     | <u>K000378534</u> | 10/25/2005   | <u>ORG</u>   | Errors               | NN6101         |  |  |  |  |
| CU                            | K000378535        | 10/25/2005   | ORG          | Errors               | NN6102         |  |  |  |  |

### **View the Journal**

New Window | Customize Regard

|                                                 |                                                                          |               |                      |                     |           |                |             |                              |              | 190                                              |                | Custon       | 1126 1 | aye   http     |
|-------------------------------------------------|--------------------------------------------------------------------------|---------------|----------------------|---------------------|-----------|----------------|-------------|------------------------------|--------------|--------------------------------------------------|----------------|--------------|--------|----------------|
| Budget <u>H</u>                                 | leader I                                                                 | Budget        | Lines Bu             | dget <u>E</u> rrors |           |                |             |                              |              |                                                  |                |              |        |                |
| Unit:                                           | CU                                                                       | ) Journal ID: |                      | K000378626          | Date:     | : 11/16        |             | V2005 Budget<br>Process: Pos |              | eader Status: Error<br>ournal <mark>v</mark> Pro |                | s<br>cess    |        |                |
| ▼ Lines                                         |                                                                          |               |                      |                     |           |                |             |                              |              |                                                  |                |              |        |                |
| Chartfields and Amounts Base Currency Details E |                                                                          |               |                      |                     |           |                |             |                              |              |                                                  |                |              |        |                |
| <u>Delete</u>                                   | Line                                                                     | <u>Error</u>  | <u>Ledger</u>        | Speed Type          | *Account  |                | <u>Fund</u> |                              | <u>*Dept</u> |                                                  | <u>Program</u> | <u>Class</u> |        | <u>Project</u> |
|                                                 | 1                                                                        |               | SPONCHBE             | Speed Type          | GRAD      | Q              | 20          | Q                            | 0978         | Q                                                | RESCH 🔍        | 215          | Q      | 2004310        |
|                                                 | 2                                                                        |               | SPONCHBE             | Speed Type          | TRAVEL    | Q              | 20          | Q                            | 0978         | Q                                                | RESCH          | 215          | Q      | 2004310        |
| Lines to add 1 🛨 🖃 🍫 Journal Line Copy D        |                                                                          |               |                      |                     | Copy Down | From Line: To: |             |                              |              | Generate Budget Period Lines                     |                |              |        |                |
| Totals                                          |                                                                          |               |                      |                     |           |                |             |                              |              |                                                  |                |              |        |                |
| Total Lines: Total Deb                          |                                                                          |               | Debits:              | Total Credits:      |           |                |             |                              |              |                                                  |                |              |        |                |
| 2                                               | 2 0.00                                                                   |               |                      | 15,000.00           |           |                |             |                              |              |                                                  |                |              |        |                |
| 📳 Save                                          | Bave) QReturn to Search) (+≣Next in List) (†≣Previous in List) (► Notify |               |                      |                     |           |                |             |                              |              |                                                  |                |              |        |                |
| <u>Budget He</u> :                              | ader   Budg                                                              | jet Line      | s   <u>Budqet Er</u> | rors                |           |                |             |                              |              |                                                  |                |              |        |                |